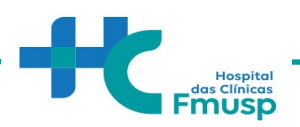

# ORIENTAÇÕES PARA TRAMITAÇÃO INSTITUCIONAL DE PROJETOS DE PESQUISA - HOSPITAL DAS CLÍNICAS DA FACULDADE DE MEDICINA DA USP

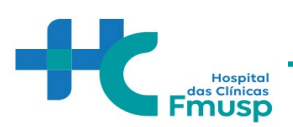

# **Sumário**

- I. TRAMITAÇÃO INSTITUCIONAL
- a) Passo 1: Tramitação no Instituto / Departamento / Serviço
- b) PASSO 2: SUBMISSÃO NO SISTEMA DE GESTÃO DE PESQUISA (SGP)

c) PASSO 3: RESPALDO INSTITUCIONAL DA DIRETORIA CLÍNICA HCFMUSP / DIRETORIA FMUSP (ASSINATURA NA FOLHA DE ROSTO).

II. COMISSÃO DE ÉTICA PARA ANÁLISE DE PROJETOS DE PESQUISA (CAPPESQ)

a) Passo 1: Submissão projeto CAPPesq – Sistema CEP-CONEP (Plataforma Brasil)

AS ORIENTAÇÕES GERAIS TEM COMO OBJETIVO ATUALIZAR OS PESQUISADORES NAS INSTITUCIONAIS DO HCFMUSP PARA SUBMISSÃO DE PROJETOS DE PESQUISA

**AUTORES**: DIRETORIA CLÍNICA - HCFMUSP VERSÃO: 1.0 DE 29 DE JUNHO DE 2023

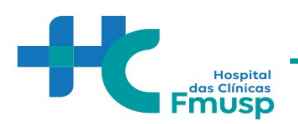

# TRAMITAÇÃO INSTITUCIONAL

#### PASSO 1: Tramitação no Instituto/Departamento/ Serviço

A submissão inicial se inicia no Instituto, Departamento ou Serviço de acordo com as normas locais.

Uma vez aprovado na instância local, o projeto é submetido, quando aplicável, ao Sistema de Gestão e Pesquisa (SGP).

# PASSO 2: Submissão no Sistema de Gestão de Pesquisa (SGP)

# - COMO CADASTRO UM PROJETO NO SGP?

PRIMEIRAMENTE, ACESSE O LINK: <u>HTTPS://SGPCAPPESQ.HC.FM.USP.BR/INDEX.PHP</u> (NÃO PODERÁ ESTA LINCADO AO LINK DA CAPPESQ)

| Sistema Gestao | de resquisa Acesso |
|----------------|--------------------|
| Usuário        | XXXX.XXXX          |
| Senha          |                    |
|                | +) Acessar         |
|                |                    |

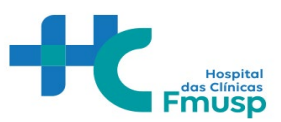

|                                                                              |         | Hospital<br>das Clínicas<br>I Fmusp |
|------------------------------------------------------------------------------|---------|-------------------------------------|
|                                                                              |         |                                     |
| Acessar minha conta<br>Acesse utilizando seu usuário e senha corp            | orativa | Novo no HC?<br>Crie uma conta       |
| Acessar minha conta<br>Acesse utilizando seu usuário e senha corp<br>Usuário | orativa | Novo no HC?<br>Crie uma conta       |

**Observação:** O e-mail e senha a ser utilizado é a do **E-mail institucional HC**. Caso o pesquisador não tenha o e-mail institucional, será necessário abrir o autoatendimentoHCFMUSP e cadastrar seus dados de forma a providenciá- lo

https://sistemashc.hc.fm.usp.br/Conta/Login?ReturnUrl=https://autoatendimento.hc.fm.usp.br/a utoatendimento

Nesta tela, clique na opção "Pesquisador"

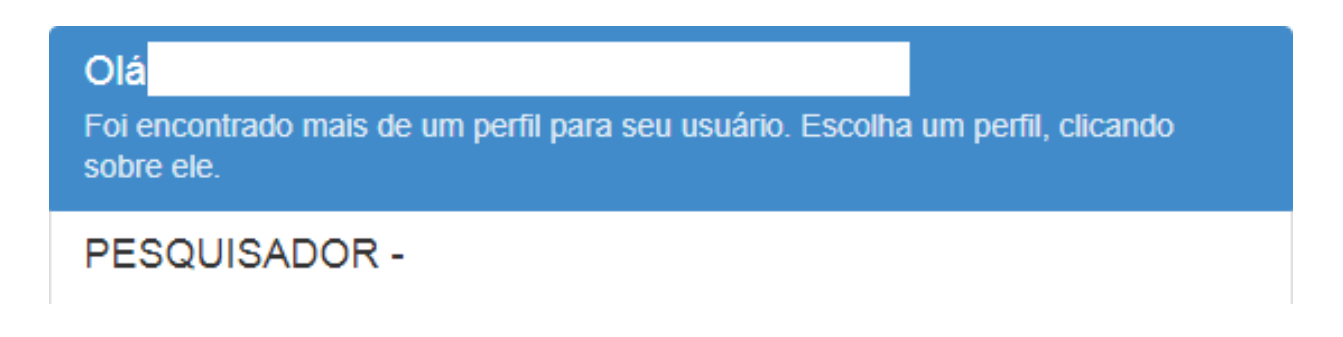

A janela que será aberta é identica à janeiro abaixo:

| Co | omissão | ▼ Código | Título | Status | - Q |             |
|----|---------|----------|--------|--------|-----|-------------|
|    |         |          |        |        |     |             |
|    |         |          |        |        |     |             |
|    |         |          |        |        |     | + incluir i |
|    |         |          |        | -      |     |             |

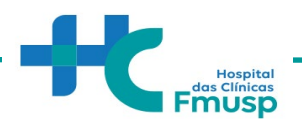

Nesta tela, para iniciar o cadastro de um novo projeto clicar em "Incluir Projeto"

# CADASTRAR UM NOVO PROJETO DE PESQUISA

Neste campo, você, pesquisador, irá realizar um cadastro básico dos principais aspectos do estudo.

Ao clicar em "Incluir Projeto" uma janela igual à abaixo será aberta em seguida:

| rojeto de Pesquisa<br>tulo da Pesquisa:        |                            |                      |  |
|------------------------------------------------|----------------------------|----------------------|--|
| itulo da Pesquisa:                             |                            |                      |  |
|                                                | Selecione o Departamento ( | Comissão) do Projeto |  |
|                                                | Selecione                  | •                    |  |
| ostante: (000                                  | Fase do Projeto            |                      |  |
| estaines.4000                                  | Selecione                  | Ŧ                    |  |
| inha de Pesquisa:                              |                            |                      |  |
|                                                |                            |                      |  |
| asiastas: 1000                                 | 6                          |                      |  |
| estames. 4000                                  |                            |                      |  |
| forme palavras-chaves para consulta do projeto |                            |                      |  |
|                                                |                            |                      |  |
| perte "ENTER" para incluir                     |                            |                      |  |

# TIPO, FINALIDADE E OBJETIVO DE PESQUISA

| 1 Passo 1           | 2 Passo 2 | 3 Passo 3 | Passo 4                 | 6 Passo 5     | 6 Passo 6 | Passo 7                  | ←Anterior Próximo + |  |
|---------------------|-----------|-----------|-------------------------|---------------|-----------|--------------------------|---------------------|--|
| lipos da peso       | quisa:    |           | Pesquisa e              | nvolve:       |           | Finalidade Acadé         | èmica:              |  |
| ielecione - tipo da | pesquisa  |           | Selecione - pes         | quisa envolve |           | Selecione - finalidade a | cadêmica            |  |
| Selecione • +       |           |           | Selecione • +           |               |           | Selecione • +            |                     |  |
| Nenhum item sele    | cionado   |           | Nenhum item selecionado |               |           | Nenhum item selecionado  |                     |  |
|                     |           |           |                         |               |           |                          |                     |  |

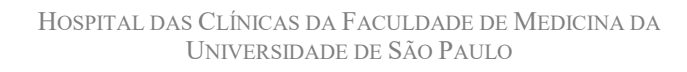

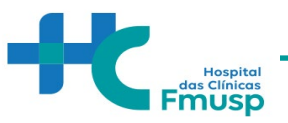

# Pesquisador Responsável

Trata-se do cadastro dos principais dados do Pesquisador Responsável pelo estudo.

# ATENÇÃO:

No campo **"Pesquisador Excutante"** É que haja a inclusão de pelo menos um pesquisador para seguir ao próximo passo.

No campo "Currículo Lattes" preencher com o número de ID localizado na parte superior do curriculo do pesquisador na plataforma lattes.

| Passo 1     Passo 2             | Passo 3 | Passo 4                | Passo 5       | Passo 6 | Passo 7 |  |
|---------------------------------|---------|------------------------|---------------|---------|---------|--|
| Pesquisador Responsável         |         |                        |               |         |         |  |
| Alterar Pesquisador Responsável |         | Cargo/Função           |               |         |         |  |
| Nome do Pesquisador Responsavel |         | * Máximo 60 caracteres |               |         |         |  |
| Usuário                         |         | Telefone/Celular       |               |         |         |  |
|                                 |         | Matricula              |               |         |         |  |
|                                 |         | Complete o link        | do seu Lattes |         |         |  |
|                                 |         | http://lattes.cnpq     | br/           |         |         |  |
| Pesquisador Executante          |         |                        |               |         |         |  |
| Incluir Pesquisador Executante  |         |                        |               |         |         |  |

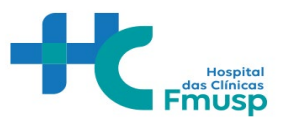

# Resumo da Pesquisa

Nesta etapa, o pesquisador deverá apresentar seu projeto.

| Resumo da Pesquisa                                |                                                                                                    |
|---------------------------------------------------|----------------------------------------------------------------------------------------------------|
| Informe as áreas temáticas previstas na Resolução | 2 Classifique sua pesquisa                                                                                                    |
| Selecione v                                       | Prospectiva                                                                                                    |
|                                                   | Reference in a second second sec |
| Nenhum item selecionado                           | Multicêntrico                                                                                                    |
|                                                   | Co-participação                                                                                                    |
| Informe - Materiais e métodos                     |                                                                                                    |
| Selecione •                                       | Critérios de Exclusão                                                                                                    |
| Nenhum item selecionado                           |                                                                                                    |
| Objetivos:                                        |                                                                                                    |
|                                                   |                                                                                                    |
|                                                   | Restantes:4000                                                                                                    |
|                                                   | Cronograma de execução                                                                                                    |
| Restantes:4000                                    | × 1                                                                                                    |
| Critérios de Inclusão                             |                                                                                                    |
|                                                   |                                                                                                    |
|                                                   | Restantes:4000                                                                                                    |
|                                                   | Informações complementares                                                                                                    |
| Restantes:4000                                    |                                                                                                    |
| Casuística                                        |                                                                                                    |
|                                                   |                                                                                                    |
|                                                   | Restantes:4000                                                                                                    |

# Cronograma

# Atenção:

Ao final do preenchimento de todas as etapas será aberta uma janela ao pesquisador, possibilitando que sejam anexados diversos documentos, dentre eles, o cronograma.

As datas informadas no cronograma deste passo 5 devem ser identificas as datas informadas no arquivo cronograma a ser anexado.

Cronogramas com datas retroativas para início da pesquisa serão devolvidos ao pesquisador com pendências no Portal.

O projeto de pesquisa somente pode ser iniciado após aprovação do CEP.

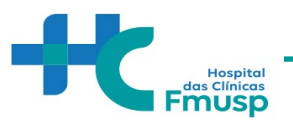

#### AMOSTRA BIOLOGICA

A adequação de todo processo que envolve a utilização de amostras biológicas é um item importante para garantir a integridade da pesquisa clínica.

| Amostras biológicas                                                                   | as biológicas<br>io de amostras armazenadas anterior a Resolução nº 441, de 12 de maio de 2001<br>desta pesquisa será armazenada para |
|---------------------------------------------------------------------------------------|----------------------------------------------------------------------------------------------------|
| Utilização de amostras armazenadas anterior a Resolução nº 441, de 12 de maio de 2001 |                                                                                                    |
| O material desta pesquisa será armazenada para                                        | Laboratório de amostra                                                                                                    |
| Selecione • +                                                                         | Selecione • +                                                                                                    |
| Nenhum item selecionado                                                               | Nenhum item selecionado                                                                                                    |
| Nº Banco (NB)                                                                         | Descreva Equipamentos                                                                                                    |
| Descreva a Infraestrutura                                                             |                                                                                                    |
|                                                                                       |                                                                                                    |
|                                                                                       | Restantes:4000                                                                                                    |
|                                                                                       | Descreva as Etapas de Coletas das amostras                                                                                            |
| Restantes:4000                                                                        |                                                                                                    |
| Descreva Tipos de Amostras                                                            |                                                                                                    |

# **Recursos Financeiros**

Nesta etapa, o pesquisador deve detalhar o orçamento e financiamento que estejam envolvidos no desenvolvimento deste projeto de pesquisa.

| Recursos Financeiros               | s Financeiros urso Financeiro valor Justificativa Justificativa |
|------------------------------------|-----------------------------------------------------------------|
| Tipo de Recurso Financeiro         | Valor                                                           |
| Selecione                          |                                                                 |
| Tipo da Moeda<br>BRASIL •          | Doador Justificativa                                            |
| Agência nº                         |                                                                 |
| Processo nº                        |                                                                 |
| Valor solicitado                   |                                                                 |
| Valor concedido                    |                                                                 |
| Valor alocado (sub-estudo/projeto) |                                                                 |

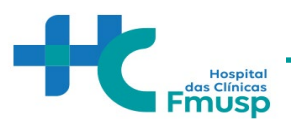

Após o preenchimento dos 7 passos da plataforma SGP, a seguinte tela estará disponível parapreenchimento do pesquisador:

| - | Editar Projeto                                                                                    |
|---|---------------------------------------------------------------------------------------------------|
|   | Cadastro realizado!                                                                               |
|   | Agora clique no botão "Continuar" para resolver as pendências, anexando os arquivos obrigatórios. |
|   | ✓ Continuar                                                                                       |
|   |                                                                                                   |

Ao clicar em continuar será possível anexar todos os documentos necessários.

Termo para uso de dados do registro eletrônico de saúde

✓ Cronograma

✓ Projeto detalhado

Folha de rosto (Para obtenção da folha de rosto, faz-senecessária a submissão do projeto na Plataforma Brasil).

✓ Orçamento

✓ Documentos do Departamento (inserir aprovação do Departamento ou qualquer outro documento relativo ao fluxo interno de seu departamento, se necessário)

✓ Carta de anuência de outros pesquisadores/serviços que participam da pesquisa
 Executante de outra instituição- Formulário respectivo (pendência gerada quando o pesquisador executante não tem vínculo com a Instituição. Deve-se anexar carta de ciência assinada pelo executante quanto a sua participação no estudo. O pesquisador responsável deve pertencer ao quadro de colaboradores da Instituição – HCFMUSP, FMUSP ou Fundação Faculdade de Medicina.

✓ TCLE ou solicitação de isenção.

✓ Demais documentos pertinentes

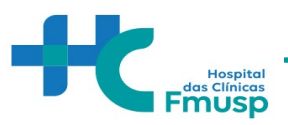

#### **DEMAIS ESCLARECIMENTOS**

Da documentação anexada:

- a) Ao clicar sobre o documento, aparecerá à opção **Resolver pendências.** Será neste momento que o pesquisador anexará a documentação solicitada.
- b) Alguns documentos solicitados possuem o modelo a ser seguido, que poderá ser visualizado assim que o pesquisador clicar sobre ele.
- c) Após anexar todos os documentos, o pesquisador deverá submeter o projeto.

| listórico do Proje  | to                                                      |                     |              |         |   |   |  |
|---------------------|---------------------------------------------------------|---------------------|--------------|---------|---|---|--|
| Status              | Data                                                    | U                   | Usuário      |         |   |   |  |
| CC - EM EDIÇÃO      | 30/01/2020 11:20:07                                     | PE                  | SQUISADOR    |         |   |   |  |
|                     |                                                         |                     |              |         |   |   |  |
| listórico de pend   | ências e documentos                                     |                     |              |         |   |   |  |
| Criado em           | Tipo documento                                          | Criado por          | Enviado para | Status  |   |   |  |
| 21/01/2020 15:11:45 | TERMO PARA USO DE DADOS DO REGISTRO ELETRÔNICO DE SAÚDE | SECRETARIA COMISSAO | PESQUISADOR  | Anexado | ٩ | * |  |
| 21/01/2020 15:11:45 | CRONOGRAMA                                              | SECRETARIA COMISSAO | PESQUISADOR  | Anexado | ۹ | * |  |
| 21/01/2020 15:11:45 | PROJETO DETALHADO                                       | SECRETARIA COMISSAO | PESQUISADOR  | Anexado | ۹ | 1 |  |
| 21/01/2020 15:11:45 | FOLHA DE ROSTO DA PLATAFORMA BRASIL                     | SECRETARIA COMISSAO | PESQUISADOR  | Anexado | ۹ | 2 |  |
| 1/01/2020 11:04:25  | CARTA DE ANUÊNCIA                                       | SECRETARIA COMISSÃO | PESQUISADOR  | Anexado | ٩ | 4 |  |
| 1/01/2020 11:04:25  | EXECUTANTE DE OUTRA INSTITUIÇÃO - FORMULÁRIO RESPECTIVO | SECRETARIA COMISSÃO | PESQUISADOR  | Anexado | Q | 2 |  |
|                     |                                                         |                     |              |         |   |   |  |

#### ATENÇÃO:

Após submeter o projeto, o mesmo será encaminhado à secretaria da Comissão Científica de seu DEPARTAMENTO.

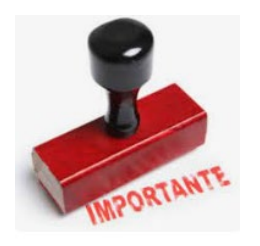

Caso ainda tenha dúvidas quanto a submissão de projeto de pesquisa, <u>entrar em</u> <u>contato com seu departamento para maiores orientações.</u>

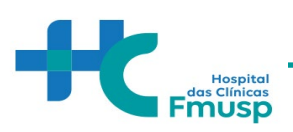

#### PASSO 3:

# Respaldo Institucional da Diretoria Clínica HCFMUSP / Diretoria FMUSP (Assinatura da folha de rosto).

Recebimento da folha de rosto devidamente assinada pela Diretoria Clínica.

I. Comissão de Ética para Análise de Projetos de Pesquisa (CAPPesq)

# Submeter um Projeto na Plataforma Brasil

#### Aspecto Gerais

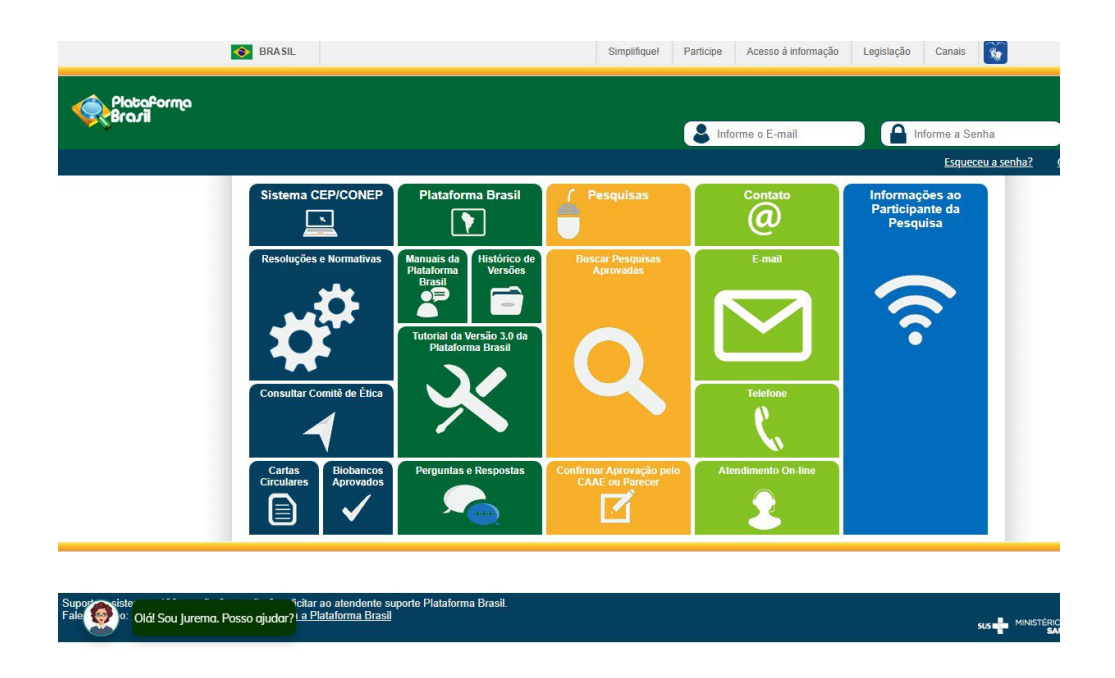

Para submissão de projetos na Plataforma Brasil, o pesquisador deverá consultar os manuais emitidos pela própria Plataforma e as dúvidas acerca de processos devem ser sanadas pelas equipes responsáveis por sua manutenção.

#### Manual do Pesquisador:

http://conselho.saude.gov.br/images/comissoes/conep/documentos/PB/MANUAL\_PESQU ISADOR.pdf

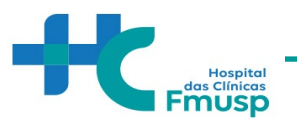

#### Manual de Principais pendências em protocolos de pesquisa clínica:

http://conselho.saude.gov.br/images/comissoes/conep/documentos/PB/MANUAL\_DE\_PE NDENCIAS.pdf

# **Contatos:**

Para sanar dúvidas sobre como submeter ou sobre o status de um projeto, entre em contato com o Time Plataforma Brasil por meio de:

CHAT: http://conselho. Saude.Gov.br/plataforma-brasil-conep?view=default

Telefone: 136, opção 8 e opção 3, solicitar ao atendente suporte Plataforma Brasil.

# Link para acesso à plataforma:

Neste Link, o pesquisador irá encontrar um espaço de treinamento, assim como resoluções, perguntas e respostas, atendimento online.

# Nota:

Duvidas referentes a resolução/carta circular

# Acesse:

https://conselho.saude.gov.br/normativas-conep